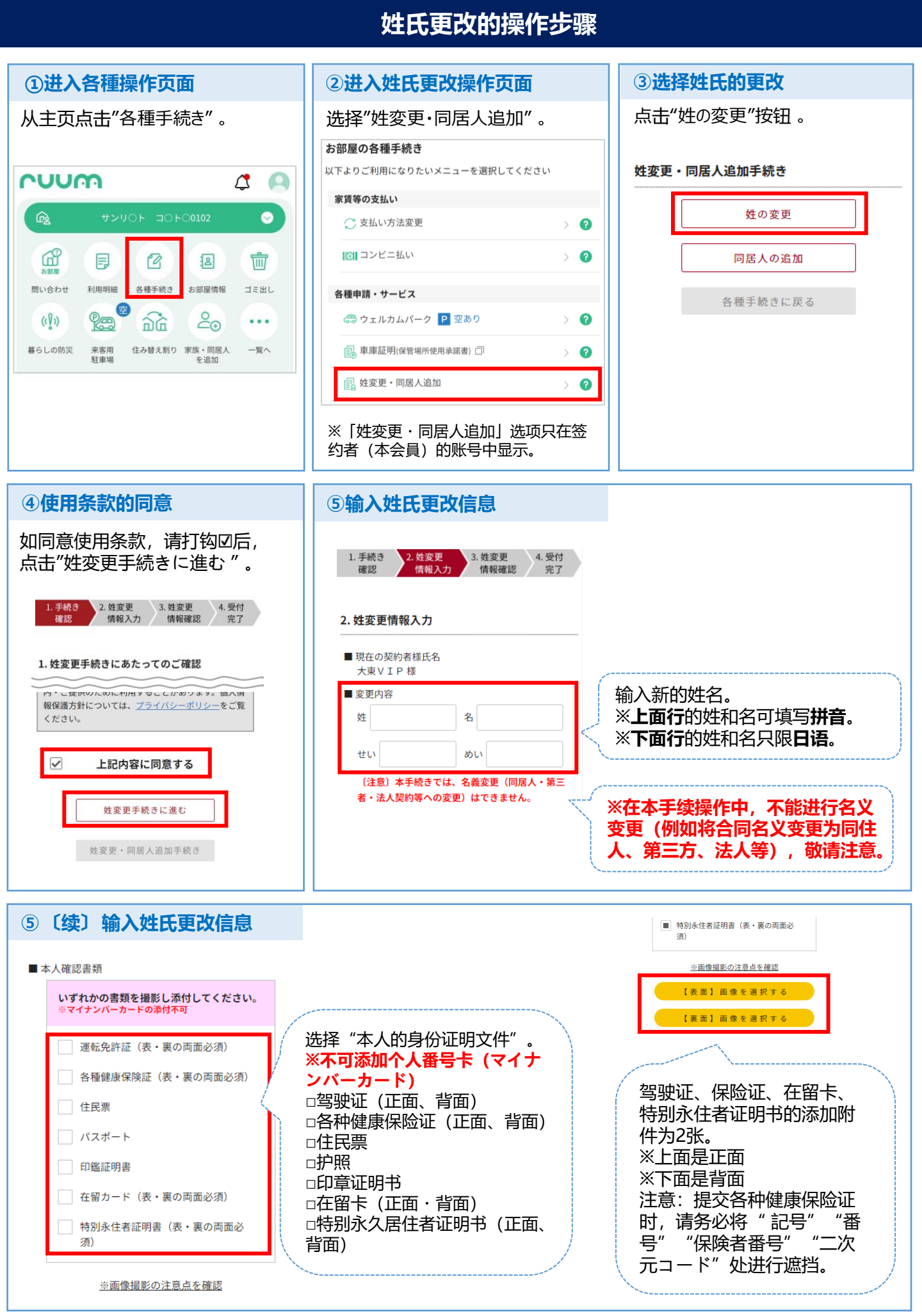

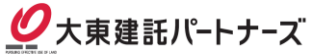

## 姓氏更改的操作步骤

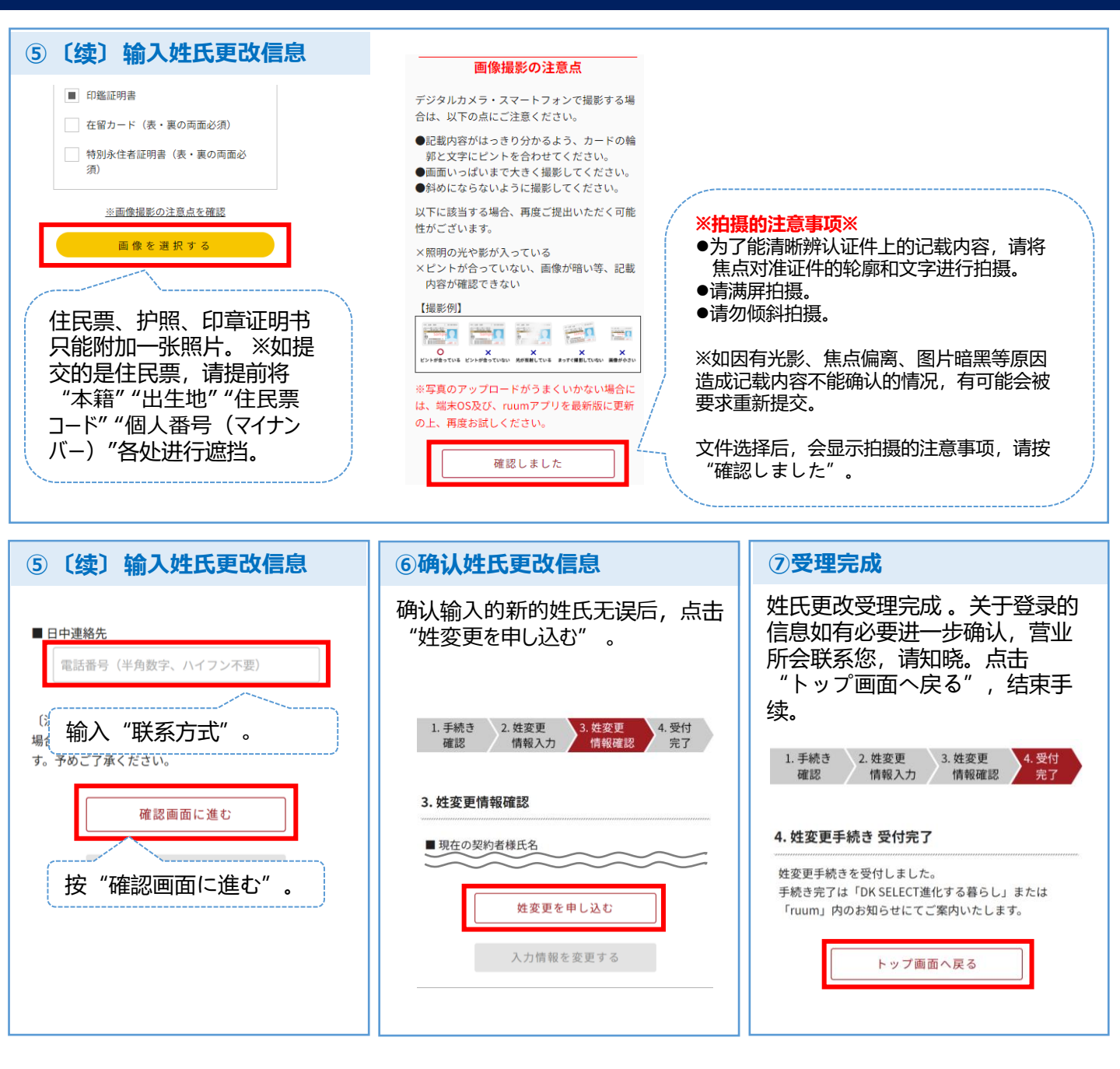

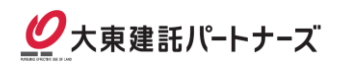